Q:我的學生表示上傳文章的相似度是 60%;在 Turnitin 線上報告畫面中勾選漏斗工 具的「排除引用」與「排除參考資料」後,相似度百分比下降到 39%,但是下載 Turnitin PDF 原創性報告後發現百分比仍是顯示最初的 60%、引述和書目資料也未 排除,我可以如何協助學生?

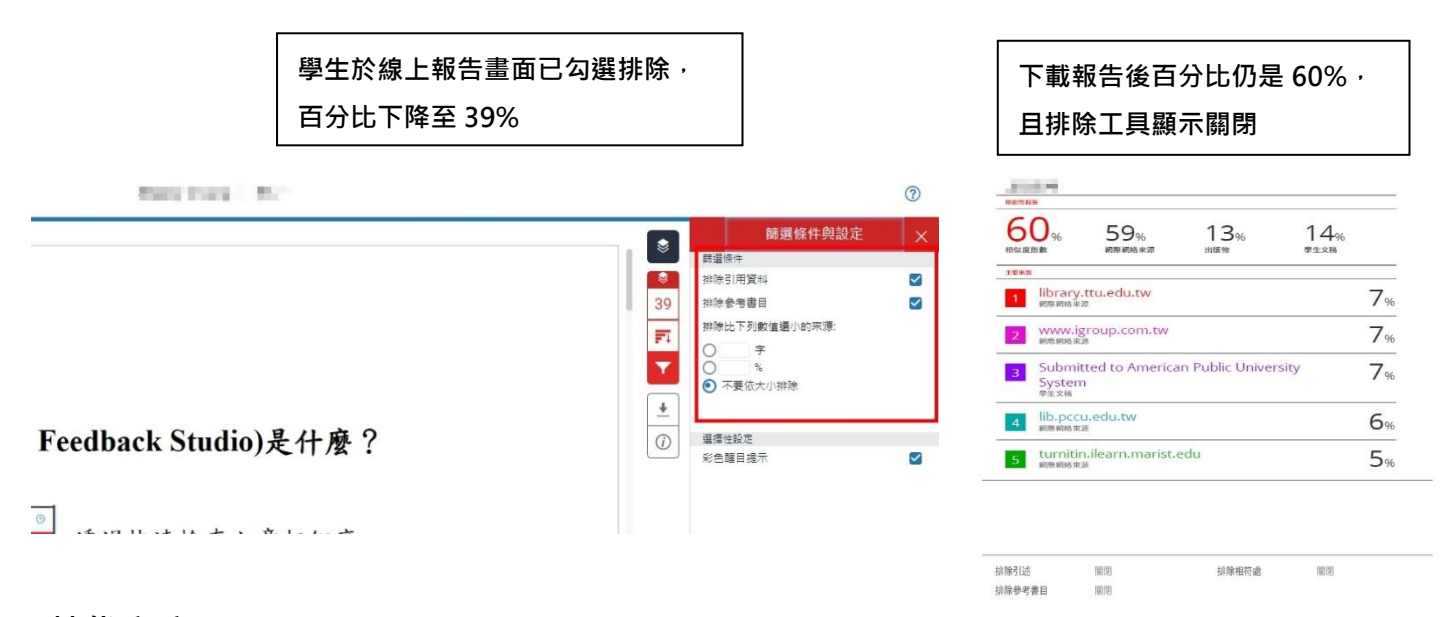

## 替代方案:

方案(一)教師進入學生報告,勾選排除「參考資料」與「引用」後請學生自行下載 因教師帳號有最高權限,教師調整報告設定後會連動學生端所見結果

#### 1. 教師登入 Turnitin,點選課程名稱

| iGroup University |                                                                                                    |     |                    |                 |               |                    |     | 🕂 新  | ╋ 新增課程 |  |
|-------------------|----------------------------------------------------------------------------------------------------|-----|--------------------|-----------------|---------------|--------------------|-----|------|--------|--|
|                   |                                                                                                    |     |                    |                 |               | 所3                 | 有課程 | 過期課程 | 開啟課程   |  |
| 課程代碼              | 課程名稱                                                                                                    | 狀態  | 開始日期               | 結束日期            | Class Summary | Learning Analytics | 编輯  | 複製   | 删除     |  |
| in the second     | Test .                                                                                                    |     | 100 No. 100        | and the later.  |               |                    | 10. | 100  | 154    |  |
| -                 | Charles and Charles                                                                                                    | 100 | second with        | section field.  |               |                    | -   |      | 1.10   |  |
| 39723553          | 20230724 替代方案                                                                                                    | 啟用  | 2023年07月23日        | 2024年07月31日     | <b>a</b> 1    |                    | 0   | 6    | ŵ      |  |
| - this sport in   | New Street a Street                                                                                                    |     | inter Table of the | and a sure      |               | 100                | 100 |      |        |  |
|                   | A REAL PROPERTY AND A REAL PROPERTY AND A REAL |     | Contraction of the | 100.00 AT 10 31 |               |                    | 10  |      | 181    |  |
| - (               | Contraction and Contraction of Contraction of Contr |     | 2.4 - 22.7 28      | R Brook and     | 1.0           | 100                |     | 182  | 100    |  |

2. 進入課程後點選資料夾後方「查看」

| 🔊 turn                                  | itin                          |                               |                        |              |        |                       |
|-----------------------------------------|-------------------------------|-------------------------------|------------------------|--------------|--------|-----------------------|
| 作業學生                                    | 計分薄 文件庫                       | 行事層 討論 偏好設定                   |                        |              |        |                       |
| 現在檢視: 首頁 > 20230                        | 1724 替代方案                     |                               |                        |              |        |                       |
| 關於此頁<br>這是您的課程主頁。點<br>提交物件。<br>20230724 | 選\"添加作業\" 按鈕以添加作業             | 至您的課程主員。點還一個作業的『檢社            | 制"按鈕以檢視作業收件匣以及任何被提交到   | 至作業的提交物件。您可以 | 藉由點避在作 | ·莱的"更多動作" 選單內的"提交" 還項 |
| 課程主頁   QUICKMA                          | RK BREAKDOWN                  |                               |                        |              |        | ■ 添加TF末               |
|                                         | 開始                            | 到期                            | 發表                     | 狀態           | 功能     |                       |
| 學生論文比對                                  |                               |                               |                        |              | _      |                       |
| 文稿                                      | <b>2023年07月24日</b><br>10:12AM | <b>2023年07月31日</b><br>23:59PM | 2023年08月01日<br>00:00AM | 1/1<br>已提交   | 查看     | 更多功能 ▼                |

### 3. 點選相似處百分比色籤, 開啟學生報告

學生論文比對

收件匣 | 現在檢視:新的文稿 ▼

| 提交文 | 檔     |     |     |       |    | 編書         | <b>置作業設定  </b> 寄電子郵件給未提交者 |
|-----|-------|-----|-----|-------|----|------------|---------------------------|
|     | 作者    | 標題  | 類似處 | GRADE | 文件 | 文稿代碼       | 日期                        |
|     | Chang | ■文章 | 60% |       |    | 2135750022 | 2023年07月24日               |

4. 點選右側紅色工具列的漏斗圖示「篩選與排除工具」

|                                                                                                    | inter the second second                                                                                                    |                                                                                            | < | 1/1 🗸 | > | ? |
|----------------------------------------------------------------------------------------------------|----------------------------------------------------------------------------------------------------|--------------------------------------------------------------------------------------------|---|-------|---|---|
| 認識 Turnitin/Turnitin101<br>一、Turnitin 原創性比對系<br>www.<br>www.<br>betweet<br>for 21st Century<br>Space Exploration:<br>How close are we to intergalactic travel?                                                                                                    | 統(Turnitin F<br>(197-)の<br>197-)の<br>1 197-)の<br>1 197-)の<br>2 197-)の<br>2 197-)の<br>3 197-)の<br>3 197-)の<br>3 197-)の<br>4 197-)の<br>3 197-)の<br>4 197-)の<br>1 197-)の<br>1 1 | eedback Studio)是什麼?<br>透過快達於查文章相似度,<br>Turnitin 原創性比對系統幫助<br>研究者提升寫作原創性,並確<br>保文獻引用的正確性及適用 |   |       |   |   |
| Human has been kaking up to he star and drammag of optimes<br>them for hun dradu drywer. Phase draft and drammag of optimes<br>garponenet societarit kakin mit i this romany, maa kay in me kellen<br>haf of the 20 his romany that powerful in romany and water to helped<br>to execute the force of garpon to tradit of the control of the<br>approximation before the control of the reaction of the control of<br>the control of the control of the control of the control of the<br>force maans to human exploration. The parenting of the control of the<br>"reaction of the control of the control of the control of the<br>"reaction of the control of the control of the control of the control of the<br>"reaction of the control of the control of the control of the control of the<br>"reaction of the control of the control of the c | ٥                                                                                                    | 性,降低期刊退稿風險。<br>使用者於Turnitin原創性比對                                                           |   |       |   |   |

5. 勾選「排除引用資料」和「排除參考書目」,並按下「套用變更」,

若學生文稿符合排除格式,則該引用和參考書目相似套色會被排除,相似度百分比會下降

| 🔊 turnitin | Binny Dung                                                                                                    | < 1/1 - > @                                                                                                    |
|------------|----------------------------------------------------------------------------------------------------|----------------------------------------------------------------------------------------------------|
| I          | 以評等衡量學生的成就<br>並蹤和分析學生的進度,為整個機構安排教學及支援策略計劃。<br>三、如何解讀原創性報告<br>原創性報告的相似百分比僅代表文章與系統收錄內容(網際網路、期刊出版<br>品、學生文稿)的相似程度,不能作為「抄覽」對定的絕對指標。 | 協選條件與設定     ×       ●     ●       ●     ●       ●     ●       ●     ●       ●     ●       ●     ●       ●     ●       ●     ●       ●     ●       ●     ●       ●     ●       ●     ●       ●     ●       ●     ●       ●     ●       ●     ●       ●     ●       ●     ●       ●     ●       ●     ●       ●     ●       ●     ●       ●     ●       ●     ● |
|            | 雪比對結果的相似皮積稀較低、不代表完全沒有抄發:     可能因系統侷限例如作者引用或參考 Turnitin 尚未收錄的來源而未列入比對結果,致使相似度較低。                                                 | ● ●●●●●●●●●●●●●●●●●●●●●●●●●●●●●●●●●●●                                                                                                    |
|            | ■ 當比對結果的相似度指標較高,不代表一定有抄裝:<br>也有可能因比對到以下文字類型造成相似指標數值積累,產生偽陽性(false-<br>positive)的偽高情況。                                           | 的相似來源不比對·由系所或教師》                                                                                                    |
|            | (1)比對到不具抄裝意義的字詞<br>如:該領域專有名詞、機構名稱、常用詞句、目錄格式、參考文獻列表等                                                                             |                                                                                                    |
|            | (2)若引這他人作品文字,並正確標示參考的出處來源,因 Turnitin 尚無法自動<br>判別引用是否正確並加以排除,只要文字與來源相似皆會被納入比對結果                                                  | 970000 549/5                                                                                                    |

6. 請通知學生自行登入 Turnitin 帳號下載 PDF 報告

請留意若學生之後再度重新上傳文章,因新報告會覆蓋舊報告中老師調整過的結果,需請教師再次協助進入新報告開啟排除選項。

# 方案(二)開課教師調整作業匣的「進階設定」·預設排除「參考資料」與「引用」

一旦調整後,所有之後上傳入此資料夾的文稿都會套用此設定值

### 1. 教師點選課程名稱

| iGroup                          | University                                                                                                    |      |                  |                 |               |                    |     | + 新  | 增課程     |
|---------------------------------|----------------------------------------------------------------------------------------------------|------|------------------|-----------------|---------------|--------------------|-----|------|---------|
|                                 |                                                                                                    |      |                  |                 |               | 所行                 | 自課程 | 過期課程 | 開啟課程    |
| 課程代碼                            | 課程名稱                                                                                                    | 狀態   | 開始日期             | 結束日期            | Class Summary | Learning Analytics | 編輯  | 複製   | 删除      |
| in the                          | The second second second second second second second second second second second second second second second se                                                                                                    | 10 C | 100 C            | Section Sector  |               |                    | 18. | 100  | 154     |
| -                               | Charles and Charles                                                                                                    | 10 M | second with      | section field.  |               |                    |     | 1.00 | 1.00    |
| 39723553                        | 20230724 替代方案                                                                                                    | 啟用   | 2023年07月23日      | 2024年07月31日     | <b>a</b> 1    | 41                 | 0   |      | <b></b> |
| - Danigent -                    | No. Store . Bro                                                                                                    | 54 C | and Tall offer   | and a back      |               | 1.00               | 100 |      |         |
|                                 | A REAL PROPERTY AND A REAL PROPERTY AND A REAL |      | Description, St. | 100.000.000.000 |               | 1                  | 12  |      | 181     |
| $\{(z),(z)\}_{i\in \mathbb{N}}$ | 100.00 Block                                                                                                    |      | 2.777 22.778     | A               |               | 100                | 10  | 100  | 100     |

### 2. 點選資料夾後方「更多設定」>「編輯設定」

| 作業  |       | 學生        | 計分簿       | 文件庫 | 行事曆 | 討論 | 偏好設定 |
|-----|-------|-----------|-----------|-----|-----|----|------|
| 演視: | 視: 首頁 | 頁 > 20230 | )724 替代方案 |     |     |    |      |

關於此頁

這是您的課程主頁,點選\"添加作業\"按鈕以添加作業至您的課程主頁,點選一個作業的\"檢視\"按鈕以檢視作業收件匣以及任何被提交至作業的提交物件,您可以藉由點選在作業的\"更多動作\"選單內的\"提交\"選項 提交物件,

| 20230724<br>課程主頁   QUICKMA | 替代方案<br>ARK BREAKDOWN         |                               |                               |                   |    | ➡ 添加作業                     |
|----------------------------|-------------------------------|-------------------------------|-------------------------------|-------------------|----|----------------------------|
|                            | 開始                            | 到期                            | 發表                            | 狀態                | 功能 |                            |
| 學生論文比對                     |                               |                               |                               |                   |    |                            |
| 文稿                         | <b>2023年07月24日</b><br>10:12AM | <b>2023年07月31日</b><br>23:59PM | <b>2023年08月01日</b><br>00:00AM | <b>1/1</b><br>已提交 | 查看 | 更多功能 ▼                     |
|                            |                               |                               |                               |                   |    | 温 <u>粗鼓定</u><br>提交<br>删除作業 |

3. 選擇「無儲存庫」· 接著點選「+進階設定」展開所有設定值

| 作業標題 🕜                                                                                                    | 開始日期 📀                                                                                                    |
|----------------------------------------------------------------------------------------------------|----------------------------------------------------------------------------------------------------|
| 學生論文比對                                                                                                    | 2023年07月24日     110 v       在 10 v     : 12 v                                                                            |
| <ul> <li>新值 ●</li> <li>0</li> <li>可還的</li> <li>● 僅允許 Turnitin 可以檢查相似度的檔案類型</li> <li>● 允許任何文檔類型 ●</li> <li>提交文稿至: ●</li> </ul> | <ul> <li>截止日期●</li> <li>2023年07月31日</li> <li>在 23 ▼ : 59 ▼</li> <li>公佈日期●</li> <li>2023年08月01日</li> <li>(0) ×</li> </ul> |
| 無儲存庫  ● 進階設定                                                                                                    |                                                                                                    |

4. ① 將排除書目資料與排除引用資料改為勾選「是」,更改完成後請按「提交」儲存這些設定值

| 相似度報告                   |                   |
|-------------------------|-------------------|
| 要為繳交之文件產生相似度報告嗎? 🕖      |                   |
| • 是                     |                   |
| O 否                     |                   |
| 為學生繳交的文件產生相似度報告 🕜       |                   |
| 即刻(截止日前可覆寫報告) >         |                   |
| 是否要將書目資料從此作業中所有文稿的相信    | 似度指標中排除? 🕜        |
| ● 是                     |                   |
| O否                      |                   |
| 是否要將引用資料從此作業中所有文稿的相信    | 似度指標中排除? 🕐        |
| ● 是                     |                   |
| O否                      |                   |
| 排除小的來源? 🕜               | 排除小的來源? 🤨         |
| ○ <u>是</u>              | • 是               |
| <ul> <li>● 否</li> </ul> |                   |
| 目不公拉图片朝去扣付在報告? 0        | 設定來源排除閾值:*        |
| 定口九計学工艺相相以及我口: •        | ● 字數: [p]字        |
| ● 走<br>○ <del>-</del>   | ○ 百分比: 0 %        |
|                         |                   |
|                         |                   |
|                         | 是否可以設定排除小於某字數/百分比 |
|                         | 的相似來源不比對,由系所或教師決定 |

5. 由於 Turnitin 不會自動調整以往上傳的比對文章結果,若學生在您調整設定值前,已上傳過文章,需請您通知學生重新上傳文章,新的報告才會套用您勾選的排除設定值

6. 學生進入報告,即可下載已排除「引用資料」和「參考書目」後的 PDF 報告

如果操作上有疑問或有需要協助之處,煩請您將截圖畫面來信提供給我們: 智泉國際事業有限公司 Tel:台北 (02)2571-3369#225 或 207;高雄(07)322-8603 #17 Email: <u>service@igrouptaiwan.com</u>